## 論文の探し方①:Google Scholar を使う

① Google などの検索エンジンで、「Google scholar」と入力し検索。 Google Scholar を選択。

|                                                                                                    | Go                                                             | ogle                                                                     |                                     |
|----------------------------------------------------------------------------------------------------|----------------------------------------------------------------|--------------------------------------------------------------------------|-------------------------------------|
| google scholar                                                                                                    |                                                                |                                                                          | Ŷ                                   |
| google scholar<br>google scholar citat<br>google scholar と<br>google scholar 登録<br>google scholar akir<br>google scholar 使<br>google scholar 引用<br>google scholar 詳細 | tions<br>t<br>a ishida<br>\方<br>引数<br>印検索                      |                                                                          | 削除                                  |
|                                                                                                    | Google 検索                                                      | I'm Feeling Lucky                                                        |                                     |
|                                                                                                    |                                                                | 2                                                                        | 「適切な検索候補の報告                         |
| Q すべて 『書籍<br>約 383,000,000 件 (0.<br>Google Scholar<br>https://scholar.google<br>The system can't perfor                                                              | 国 ニュース ② 5<br>31 秒)<br>e.com/ マ このペー5<br>m the operation now.  | ンヨッピング 🕻 画像 :もっ<br>ジを訳す<br>Try again later. Advanced search              | と見る 設定 ツ・<br>n. Find articles, with |
| all of the words. with the my words occur. anywh                                                                                                    | e exact phrase. with a<br>ere in the article. in th            | t least one of the words. without e title                                | the words. where                    |
| 検索オプション.様<br>検索オプション.様<br>のキーワードを<br>設                                                                                                    | ン<br>漆条件. すべて<br>検索オプション.                                      | <b>Japanese</b><br>Publication, h5-index, h<br>1. 電気学会論文誌D( <u>i</u><br> | 5-median.<br>産業応用部                  |
| google.com からの                                                                                                    | 検索結果 »                                                         |                                                                          |                                     |
| Google Scholar<br>https://scholar.googl<br>現在システムで処理を<br>ション、検索条件、すべ<br>ーワードを含まない、検                                                                                  | e.co.jp/schhp?hl=ja<br>実行できません。しば<br>てのキーワードを含む<br>滚対象にする箇所. 記 | ▼<br>らくしてからもう一度お試しくだ<br>たフレーズを含む. いずれかのキ<br>事全体. 記事のタイトル. 著者を            | ごさい。 検索オプ<br>ーワードを含む. キ<br>         |
| Google Scholar                                                                                                    | - ウィキペディ                                                       | 7                                                                        |                                     |

https://ja.wikipedia.org/wiki/Google\_Scholar ▼ Google Scholar (*グーグル・スカラー*) は、ウェブ検索サイトのGoogleの提供する検索サービ ② 以下の例のように、検索したい key word を入力する。

# Google Scholar

| child care leave            | Q |  |
|-----------------------------|---|--|
| child care leave japan X    |   |  |
| child care leave system     |   |  |
| child care leave <b>law</b> |   |  |
| child care leave program    |   |  |

③ 検索結果が出てくるが、重要なリンクは○(赤丸)でかこんだところと、□(青四角) でかこんだリンク表記の箇所である。

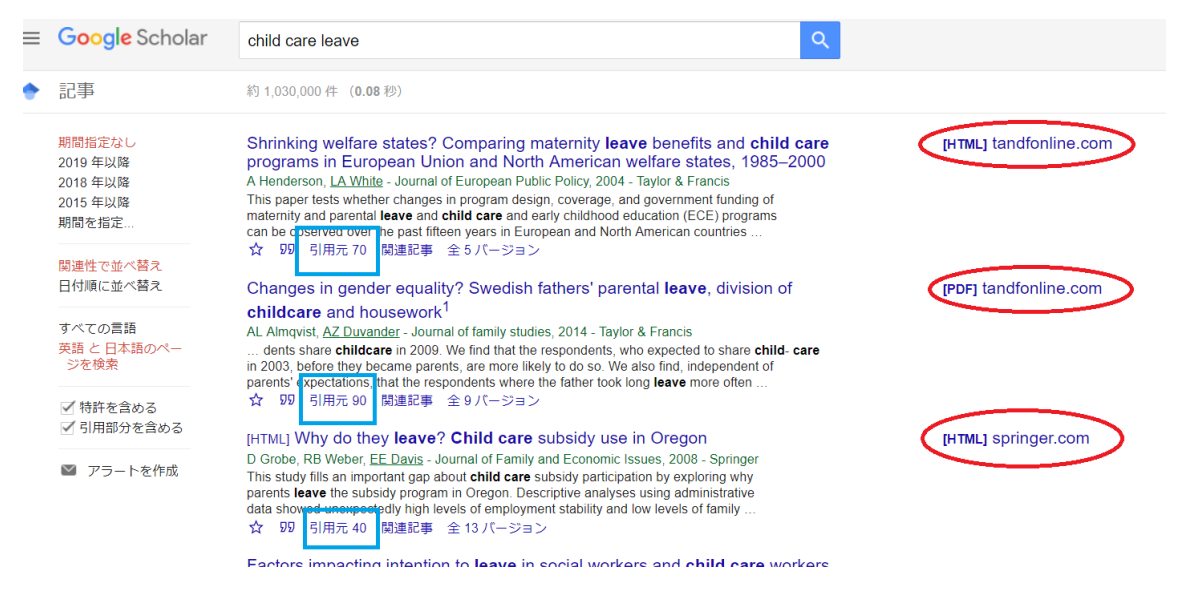

④ (赤丸)の表記がある場合には、オンライン上で、無料で文章を閲覧・ダウンロード
 等することが可能。

| Journal<br>Journal of E<br>Volume 11, 20          | aropean Public Policy ) 雑誌名<br><sup>24-Issue 3</sup><br>Vol.11, Issue3, 2004 (11巻3号の意味)                                                                                                    | Enter keywords, authors, DOI o                                                                 | etc. This Journal                    |  |  |
|---------------------------------------------------|----------------------------------------------------------------------------------------------------|------------------------------------------------------------------------------------------------|--------------------------------------|--|--|
| 754                                               | Original Articles                                                                                                    | タイトル                                                                                           |                                      |  |  |
| Views<br>18<br>CrossRef citations<br>to date<br>0 | Shrinking welfare states? Comparing maternity leave<br>benefits and child care programs in European Union<br>and North American welfare states, 1985–2000                                                                                                    |                                                                                                |                                      |  |  |
| Altmetric                                         | [Alisa Henderson & Linda A. White]<br>Reget 497:519 [Published online: 17 Feb 2007<br>G Download citation ◎ https://doi.org/10.1080/13501760410001694273<br>■ Full Article 圖 Figures & data                                                                                                    | eprints & Permissions Get access                                                               |                                      |  |  |
| G 重語を選択 ▼<br>Translator disclaimer                | Abstract 要約<br>This paper tests whether changes in program design, coverage, and governmen<br>and parental leave and child care and early childhood education (ECE) program<br>over the past fifteen years in European and North American countries. Analysis<br>cross-time data reveals first that reports of the welfare state's denice do not | nt funding of maternity<br>is can be observed<br>s of cross-national and<br>hold true in these | Sign in here<br>to start your access |  |  |

論文の情報が挙げられており、スクロールすると下の方で html 形式の論文の内容を閲覧す ることができる。

④青四角「引用元 70」となっているリンク表記をクリックすると、その文献を引用してい る論文が検索できる。この作業を繰り返し、関連のある研究を紐づけていくことで、先行研 究を整理することができる。

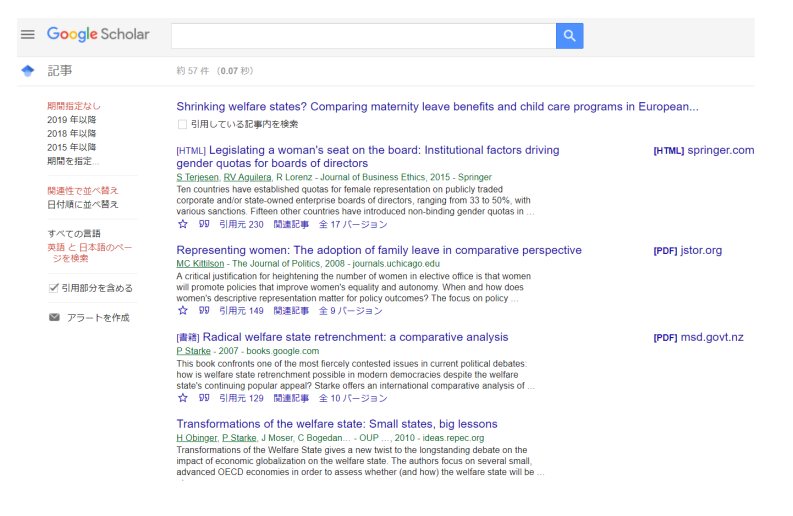

しかし英語論文の参照は難しい。日本語の論文を参考にしたい場合には・・・

### 論文の探し方②:CiNii を使う

#### ①「CiNii 論文」で検索し、以下のリンク表記の部分をクリックする。

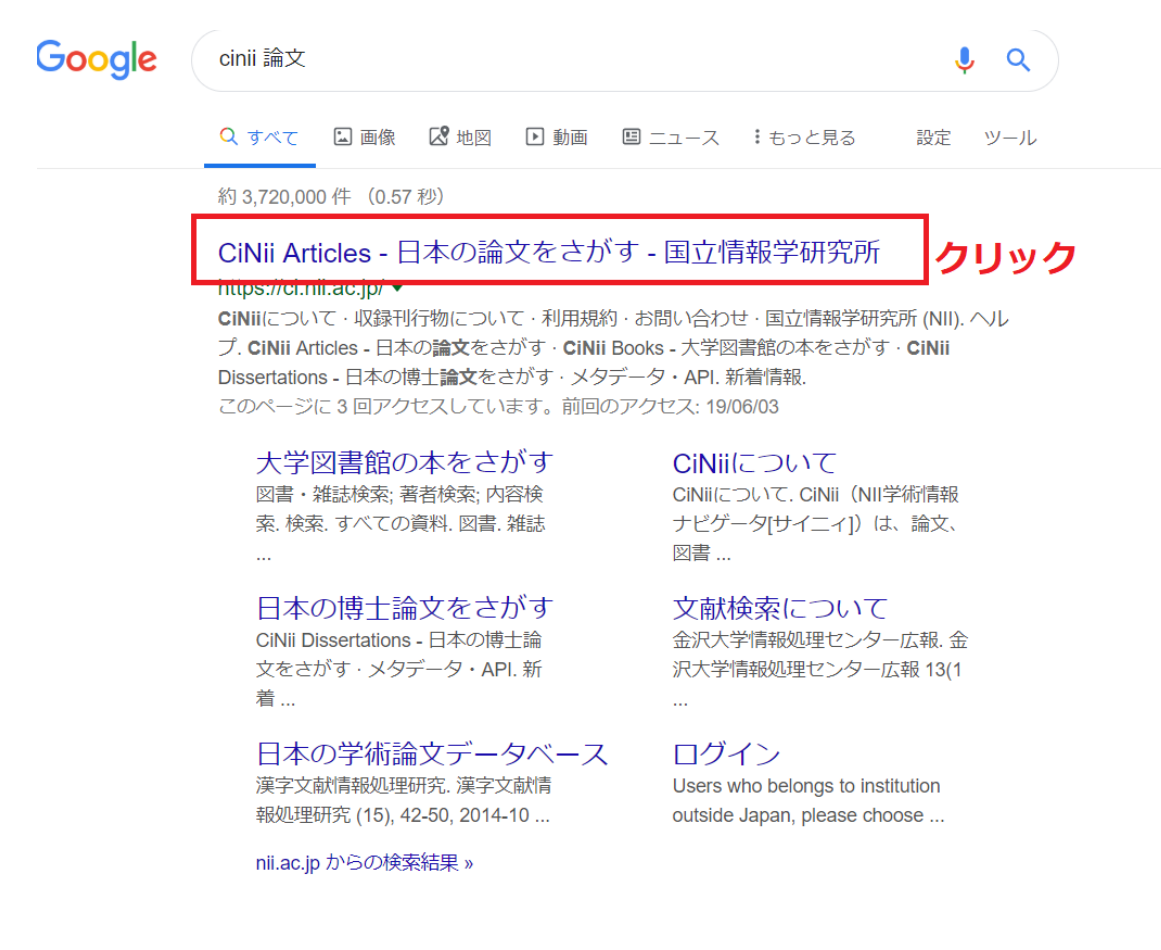

②国立情報学研究所による「CiNii」の検索画面が表示されたら、検索したいキーワードを 入力する。

CiNii 日本の論文をさがす 大学図書館の本をさがす 日本の博士論文をさがす

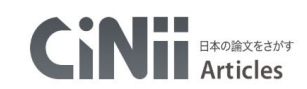

| 育児休業 男性 日本     検索       すべて     本文友り | 論文検索 著者検索 全文検索 |      |        |
|--------------------------------------|----------------|------|--------|
| <u>すべて</u> 太文あり ✓ 詳細検索               | 育児休業 男性 日本     |      | 検索     |
|                                      | すべて            | 本文あり | → 詳細検索 |

③以下の検索結果の中で、「機関リポジトリ」や「J-STAGE」といった標記のリンク先があ る場合には、オンライン上で、無料で論文を閲覧・ダウンロードすることが可能である。

| CiNii | 日本の論文をさがす 大学図書館の本をさがす 日本の情                                                                                                 | 博士論文をさがす                                                             |                                                   |                                      | 新規                                                         |
|-------|----------------------------------------------------------------------------------------------------|----------------------------------------------------------------------|---------------------------------------------------|--------------------------------------|------------------------------------------------------------|
|       |                                                                                                    | すべて                                                                  | 本文あり                                              | → 詳細検索                               |                                                            |
|       | 検索結果 : 48件中 1-20 を表示                                                                                                    |                                                                      |                                                   |                                      | 関連著者                                                       |
|       |                                                                                                    | 1 2 3 >                                                              |                                                   |                                      | 👤 奥山 葉子                                                    |
|       | □ すべて選択: 新しいウインドウで開く 🖌 実行                                                                                                  |                                                                      | 20件ず                                              | ⊃表示 🗸 出版年:新しい順                       | <ul> <li>▼ 表示</li> <li>▲ 古馬 (m)</li> <li>小笠原 百恵</li> </ul> |
|       | 若年非正規雇用者の出生意欲は低いのか?<br>藤野 教子                                                                                               | ?:混合研究法を用いた国際比較分析から                                                  |                                                   |                                      | 1 1 1 1 1 1 1 1 1 1 1 1 1 1 1 1 1 1 1                      |
|       | … まず, 著者が2008年に <b>日本</b> において, 2010年に<br>って分析し, そこから仮説を生成する。 … 次に同時                                                       | こフランスにおいて実施したインタビュー調査の質的ラ<br>時期に著者が <mark>日本</mark> ,フランスで実施したアンケート調 | 『一夕を大谷尚氏の開発したSteps for Cod<br>査の量的データを用いて,仮説を検証する | ing and Theorization(SCAT)法によ<br>。 … | <ul> <li>2 鈴木 紀子</li> <li>1 高田 昌代</li> </ul>               |
|       | 本御産業大学論集: 人文科学系列 = Acta humanist<br>機関リポジトリ                                                                                | tica et scientifica Universitatis Sangio Kyotiensis (                | 52), 37-73, 2019-03                               |                                      | 中邑 まりご  加藤 黒美                                              |
|       |                                                                                                    | <mark>性</mark> が <mark>育児休業</mark> 制度を活用できる企業文化・菜                    | i水化学工業 (特集 現場・工場から                                | 元気をもらおう!)                            |                                                            |
|       | 加藤 里美<br>IEレピュー:Official publication of the Japan Ins                                                                      | stitute of Industrial Engineering 59(3), 43-48, 20                   | 18-08                                             |                                      | ▲ 大林 松乃                                                    |
|       | □ E 印象管理戦略としての偽りの実効化:多元<br>三島 健、山口 裕幸                                                                                      | 元的無知のプロセスにおける社会的機能                                                   |                                                   |                                      | 3         具住 彩子           3         国本 太郎                  |
|       | <ul> <li>・・・本研究では、日本における男性の育児休業を題材<br/>実施工会の全く知識であり、62-72, 2018</li> </ul>                                                 | オとして, 他者に対する印象管理動機が偽りの実効化を                                           | 誘発するという仮説について検証した。                                |                                      | <ul> <li>小崎 恭弘</li> <li>山根 一美</li> </ul>                   |
|       | J-STAGE                                                                                                    |                                                                      |                                                   |                                      | 山田 紀子                                                      |
|       |                                                                                                    | 元的無知のプロセスにおける社会的機能                                                   |                                                   |                                      | 4 🖸 彦 聖美                                                   |
|       | ★四次元は ■●におけて■●小管■●置も開け                                                                                                    | オレト アー 静謐に一部オオマ 印像 統領 新潟市 小道 い 不定大い レオ                               | 読むする ドリング気持行 ウリング検知() た                           |                                      |                                                            |
|       |                                                                                                    |                                                                      | Ę                                                 |                                      | 倫委                                                         |
|       |                                                                                                    |                                                                      |                                                   | <u> </u>                             |                                                            |
|       |                                                                                                    | 97.0                                                                 |                                                   | 4,2009                               | V #1401X25                                                 |
|       | <ul> <li>Are fertility intentions of</li> <li>         ・ 厳野 教子         この論文にアクセスする         ・         ・         ・</li></ul> | f young atypical workers low                                         | ? : A comparative ana                             | lysis with a mixed-m                 | ethods research                                            |
|       | この論文をさがす                                                                                                    |                                                                      |                                                   |                                      |                                                            |
|       | NDL ONLINE                                                                                                    | Ci CiNii Books                                                       |                                                   |                                      |                                                            |
|       |                                                                                                    |                                                                      |                                                   |                                      |                                                            |
|       | 抄録                                                                                                    |                                                                      |                                                   |                                      |                                                            |

下記の赤い四角で囲んだリンク表記をクリックすると PDF の論文原稿をダウンロード可能

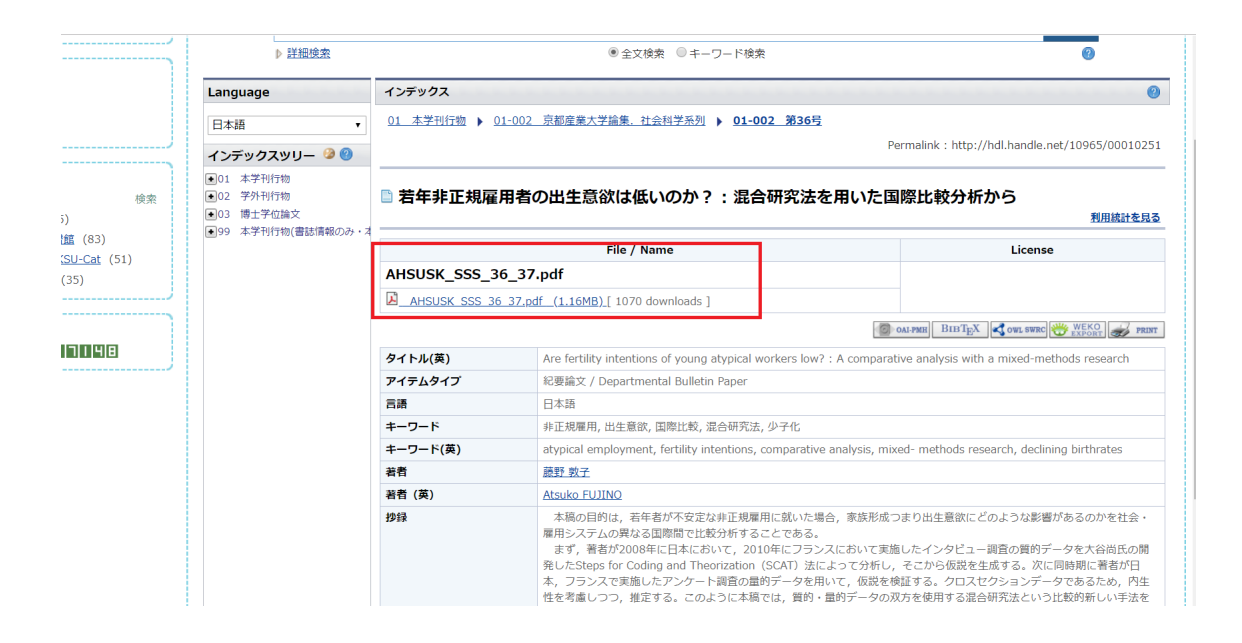

「Google Scholar」でも日本語論文の検索は可能。しかし、CiNii より少し網羅性が低い可 能性も。日本語論文の場合、まずは「CiNii 論文検索」の利用を強くすすめる。

#### 図書を探す

・初学者の場合、論文の中で引用されている本に限定して検索する方が無難。

・少し慣れてきたら、「CiNii 図書検索」を利用するのも良い方法。但し、所蔵図書館として、大学図書館が挙げられる。検索の結果、読みたい本が見つかった場合、地元の図書館で入手可能か、アマゾンなどで購入可能か、さらに調べてみるとよい。